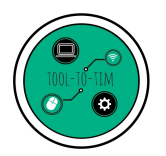

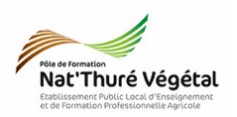

# Tuto Site de Reconnaissance Végétal Créer une fiche végétal

#### <u>Plan :</u>

| 1. Se connecter à l'interface d'administration du site         | 1   |
|----------------------------------------------------------------|-----|
| 2. Description de l'interface utilisateur                      | .2  |
| 3. Créer un produit (végétal) en se servant d'une fiche modèle | 3   |
| 3.1. Choix de la fiche MODÈLE                                  | . 3 |
| 3.2. Remplir la fiche                                          | . 3 |
| 3.3. Téléverser (uploader) les photos                          | .6  |
| 3.4. Nommer les photos                                         | .7  |
| 4. Enregistrer / Publier la fiche                              | .7  |
| 5. Se déconnecter                                              | .8  |

#### 1. Se connecter à l'interface d'administration du site

Le site web est construit grâce à **WORDPRESS**, logiciel libre permettant la création de blog et de site web.

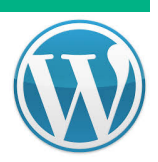

• Pour se connecter, cliquer sur le lien suivant :

| https://reco.pc | leformation-thure | e.fr/wp-admin |
|-----------------|-------------------|---------------|
|-----------------|-------------------|---------------|

| • Vous arrivez sur la <mark>fenêtre de</mark><br><mark>connexion</mark> ;     |                                     |
|-------------------------------------------------------------------------------|-------------------------------------|
| • Saisir votre <mark>identifiant</mark> et votre <mark>mot</mark><br>de passe | Nom d'utilisateur ou adresse e-mail |
| • <mark>Validez</mark> en cliquant sur <mark>Se connecter.</mark>             | Mot de passe                        |

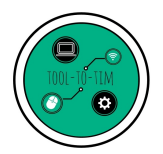

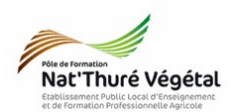

#### 2. Description de l'interface utilisateur

|           |                  | 1                                                                                                    |                                                         |                                                            | 2                    |                            |
|-----------|------------------|----------------------------------------------------------------------------------------------------|---------------------------------------------------------|------------------------------------------------------------|----------------------|----------------------------|
| 1 1       | Nat'Thuré Végéta | 📮 0 🕂 Créer                                                                                                    |                                                         |                                                            | 🖳 Bonjour,           | A.TROMAS                   |
| 3 Tablea  | au de bord       | Tablaau da bard                                                                                                    |                                                         |                                                            | Options de l'écran 🔻 | Aide 🔻                     |
|           | ck               |                                                                                                    |                                                         |                                                            |                      |                            |
| - Jetpa   | CK .             | Bienvenue sur Sydney. Avant de commencer, assurez-vous d'avoir visité notre page                                                        | e de b                                                  | ienvenue.                                                  |                      | 8                          |
| 🖈 Article | es               | Démarrer avec Sydney                                                                                                    |                                                         |                                                            |                      |                            |
| 9 Média   | as               | •                                                                                                    |                                                         |                                                            |                      |                            |
| 📕 Pages   | 5                | D'un coup d'œil                                                                                                    |                                                         | Brouillon rapide                                           |                      |                            |
| 루 Comn    | mentaires        | 🖈 1 articles 📕 8 pages                                                                                                    |                                                         | Titro                                                      |                      |                            |
| 😑 Feedb   | back             | 1 commentaire                                                                                                    |                                                         | nuc                                                        |                      |                            |
| 🔤 WooC    | Commerce         | WordPress 4.9.4 avec le thème Sydney.                                                                                                   | ress 4.9.4 avec le thème Sydney. Qu'avez-vous en tête ? |                                                            |                      |                            |
| 🗳 Produ   | uits             | Akismet a bloqué les commentaires indésirables de votre site.<br>Il n'y a rien dans votre file d'attente d'indésirables pour le moment. |                                                         |                                                            |                      |                            |
| 📥 Utilisa | ateurs           |                                                                                                    |                                                         | Enregistrer le brouillon                                   |                      |                            |
| 🖋 Outils  | 5                | Activité                                                                                                    | 4                                                       |                                                            |                      |                            |
| 🔇 Rédui   | ire le menu      | Publié récemment                                                                                                    |                                                         | Évènements et nouveautés WordPress                         |                      | *                          |
|           | 3                | 29 Mar, 21 h 53 min Hello world!                                                                                                    |                                                         | Assister à un évènement à venir proche de che:             | z vous. 🖉            |                            |
|           |                  | Commentaires récents                                                                                                    |                                                         | Partages d'expérience sur des business<br>models WordPress | lundi :              | 16 Avr 2018<br>18 h 30 min |
|           |                  | Par A WordPress Commenter, sur Hello world!                                                                                             |                                                         | Paris, France                                              |                      |                            |
|           |                  | Hi, this is a comment. To get started with moderating, editing, and deleting comments, please visit the Comments screen in              |                                                         | Résultats des élections du bureau 2018                     |                      |                            |
|           |                  | Désapprouver   Répondre   Modifier   Indésirable   Corbeille   Afficher                                                                 |                                                         | Be Happy au WordCamp Paris 2018                            |                      |                            |

1 : Nom du site web. Permet de faire <mark>afficher le site web</mark>, pour visualiser vos modifications.

- 2 : Nom de l'utilisateur connecté à l'interface Wordpress.
- 3 : Menus permettant de gérer, créer, modifier le contenu.
- 4 : Tableau de bord. Aperçu rapide de l'activité sur le site.

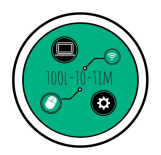

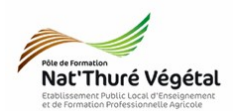

3. Créer un produit (végétal) en se servant d'une fiche modèle

### 3.1. Choix de la fiche MODÈLE

Pour faire apparaître tous les végétaux créés, cliquez sur Produits 💦 🔗 Prod

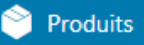

• Apparaît la liste de tous les végétaux et en particulier les modèles de fiches préconstruites

- Ces fiches sont rangées dans 6 catégories :
  - Arbre ;
  - Arbuste ;
  - Conifère ;
  - Vivace ;
  - Fruits et légumes ;
  - Floriculture.

|        | Actions | groupées | Appliquer             | Sélectionnez une catégori | e 🔹 Filtre | er par type de produit | Filtrer par etat de sto | ock 💌 Filt | trer | 4 éléments           |
|--------|---------|----------|-----------------------|---------------------------|------------|------------------------|-------------------------|------------|------|----------------------|
|        |         |          | Nom                   | UGS                       | Prix       | Catégories             | Étiquettes              | *          | ۲    | Date                 |
| dans 6 |         |          | Modèle fiche ARBRE    | -                         | -          | Arbre                  |                         | ☆          | ٢    | Publié<br>02/04/2018 |
|        |         |          | Modèle fiche VIVACE   | -                         |            | Vivace                 |                         | ☆          | ٢    | Publié<br>02/04/2018 |
|        |         |          | Modèle fiche CONIFERE | -                         |            | Conifère               |                         | ☆          | ٢    | Publié<br>02/04/2018 |
|        |         |          | Modèle fiche ARBUSTE  | -                         | -          | Arbuste                | -                       | ☆          | ٢    | Publié<br>02/04/2018 |
| ;      |         |          | Nom                   | UGS                       | Prix       | Catégories             | Étiquettes              | *          | ۲    | Date                 |
|        |         |          |                       |                           |            |                        |                         |            |      |                      |

• ASTUCE : pour faire apparaître, les fiches modèles facilement, cliquer sur Brouillon Tous (18) | Publiés (10) | Brouillons (8) | Corbeille (1) | Tri

• Pour créer un nouveau végétal, choisir le fiche modèle selon la catégorie du végétal.

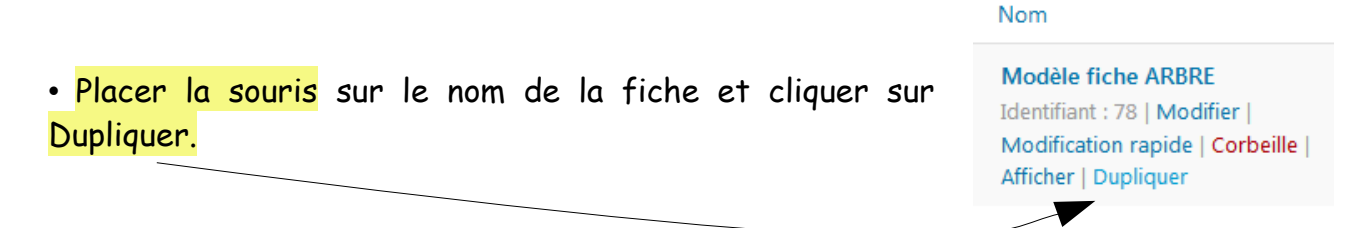

## 3.2. Remplir la fiche

• Modifier le titre de la fiche par le nom du végétal

| Modèle fiche ARBRE (Copie)                                                           |               |        |        |
|--------------------------------------------------------------------------------------|---------------|--------|--------|
| Permalien : <u>https://reco.poleformation-thure.fr/vegetal/modele-fiche-arbre-co</u> | pie/ Modifier |        |        |
| 93 Ajouter un média Ajouter un formulaire de contact                                 |               | Visuel | Texte  |
| Paragraphe V B I 🗄 🗄 🕻 🗄 🚊 🖉 🖾 🦈                                                     |               |        | $\sim$ |

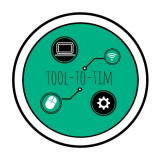

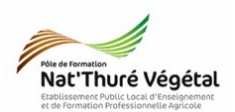

Remplir les champs de la description courte du produit
escription courte du produit
Ajouter un média Ajouter un formulaire de contact
Paragraphe B I E E & E E Ø E Ø X E E
Genre :
Espèce :
Variété / Cultivar :

• Remplir les champs de la description
Custom Product Tabs

| Description                                           |        |       |
|-------------------------------------------------------|--------|-------|
| 9 Ajouter un média 🔲 Ajouter un formulaire de contact | Visuel | Texte |
| Paragraphe 🔻 B I 🗄 🗄 🕊 😂 🖻 🖉 🚍 🖑 🗙 🔳 🧱                |        |       |
| • Forme :                                             |        |       |
| • Hauteur :                                           |        | [     |
| • Feuillage :                                         |        |       |
| • Floraison :                                         |        | E     |
| • Fruit :                                             |        |       |
| • Particularité :                                     |        |       |
|                                                       |        |       |

Remplir le champs de la localisation
 Localisation
 Paragraphe ■ B I = = C = = @ = #5 × ■ =
 Lieu :

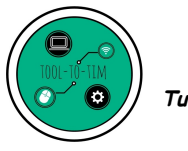

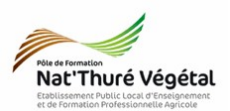

| • Remplir <mark>le champ</mark> de <mark>En s</mark> | savoir +                                                                                                    |
|------------------------------------------------------|----------------------------------------------------------------------------------------------------|
| /                                                    | En savoir +                                                                                                    |
|                                                      | Ajouter un média         El Ajouter un formulaire de contact         Visuel         Texte                                                                                                    |
|                                                      | Paragraphe 🔹 B $I$ $\coloneqq$ $\longleftrightarrow$ $\longleftrightarrow$ $\equiv$ $\equiv$ $\mathscr{O}$ $\equiv$ $\overset{\mathbb{A}}{\hookrightarrow}$ $\times$ $\blacksquare$ $\overset{\mathbb{B}}{\boxplus}$ |
|                                                      | • Lien vers web :                                                                                                    |
|                                                      |                                                                                                    |
|                                                      |                                                                                                    |
|                                                      |                                                                                                    |
|                                                      |                                                                                                    |
|                                                      |                                                                                                    |
|                                                      | A                                                                                                    |

**NB : Ce** champ doit contenir <mark>un lien</mark> vers une ressource externe. Pour <mark>insérer un lien</mark> cliquable, suivre la procédure suivante :

| ✓ dans la barre d'outils, cliquer sur 🗄 🕻 🖻 Ξ Ξ                                                                           |                                                                                        |
|----------------------------------------------------------------------------------------------------|----------------------------------------------------------------------------------------|
| • Lien vers web                                                                                                    | <mark>fir</mark> ou <mark>copier/coller</mark> votre URL<br>iquer sur la roue crantée. |
|                                                                                                    | Saisissez l'URL de destination                                                         |
| <ul> <li>Cocher la case Ouvrir le lien dans un nouvel onglet.</li> <li>Cliquer sur Mettre à jour Mettre à jour</li> </ul> | Adresse web http://www.reconnaissancedesvegetaux.org/<br>Texte du lier                 |
|                                                                                                    | précédentes. Politique de Cookies PAGE                                                 |

• NE PAS TOUCHER au bloc QR Code : la balise [qrcode] permet de générer automatiquement un QR CODE avec l'URL du produit créé.

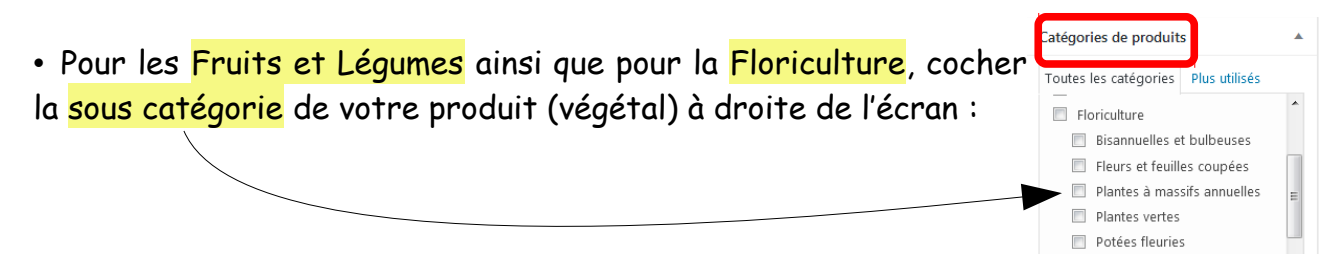

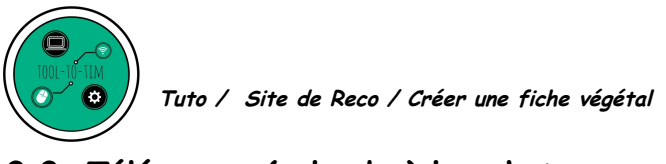

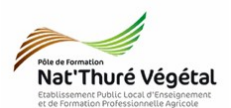

#### 3.3. Téléverser (uploader) les photos

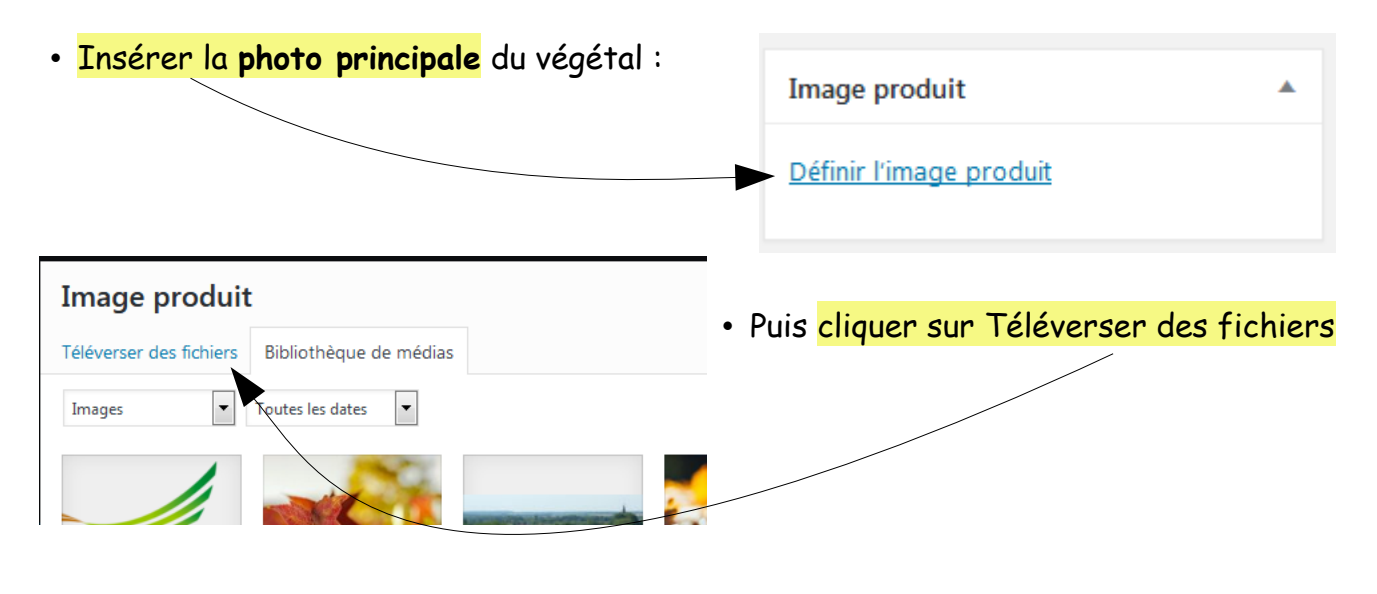

Glisser/Déposer votre image ou parcourir votre disque dur

| Image produit           |                                      |                                      | ×                       |
|-------------------------|--------------------------------------|--------------------------------------|-------------------------|
| Téléverser des fichiers | Bibliothèque de médias               |                                      |                         |
|                         | Déposez vos fichiers n'              | 'importe où pour les téléverser      |                         |
|                         | Che                                  | ou<br>pisir des fichiers             |                         |
|                         | Taille de fichier maxim              | nale pour le téléversement : 512 MB. |                         |
|                         |                                      |                                      |                         |
|                         |                                      |                                      | Définir l'image produit |
| jouter <mark>2 à</mark> | <mark>3 photos</mark> maximum dans l | la Galerie Galerie produit           |                         |
| uit `                   |                                      |                                      |                         |

- Pour ajouter ces photos, suivre la même procédure que pour l'image principale.
- NB : Toutes les photos téléversées doivent :
  - prises sur le site du Pole de formation (non issues du web ou autre)
  - être nettes, de bonne qualité et bien orientées. Ne pas hésiter à les modifier (découper, réorienter) si nécessaire, directement sous WORDPRESS.

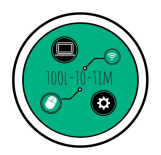

Tuto / Site de Reco / Créer une fiche végétal

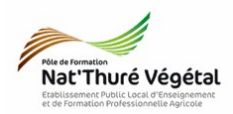

#### 3.4. Nommer les photos

- Donner un Titre et le copier dans Texte alternatif
- Cliquer sur Définir l'image produit

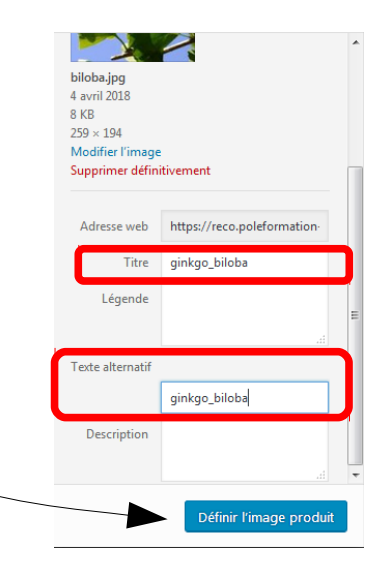

## 4. Enregistrer / Publier la fiche

• Relire attentivement toutes les informations saisies sur la fiche

| Publier                                                                | <ul> <li>Pour visualiser la fiche avant publication</li> </ul> |
|------------------------------------------------------------------------|----------------------------------------------------------------|
| Enregistrer le brouillon<br>Aperçu                                     | <ul> <li>Si tout est correct, publier la fiche</li> </ul>      |
| État : Brouillon Modifier                                              |                                                                |
| Visibilité : Public Modifier                                           |                                                                |
| Dublier le : 3 avril 2018 à 23 h 49 min<br>Modifier                    |                                                                |
| Visibilité du catalogue : Catalogue et<br>recherche <u>Modifier</u>    |                                                                |
| Copier vers un nouveau brouillon<br>Déplacer dans la corbeille Publier |                                                                |

• Si vous ne souhaitez pas publier la fiche mais la conserver pour modifier votre saisie ultérieurement, vous pouvez l'enregistrer en brouillon.

Vérifier que la fiche est bien créée en cliquant sur Produits

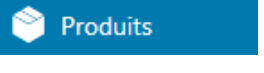

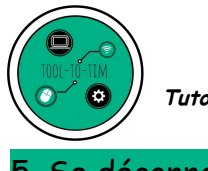

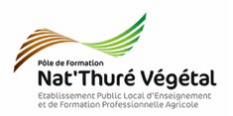

5. Se déconnecter

Se déconnecter proprement de votre profil

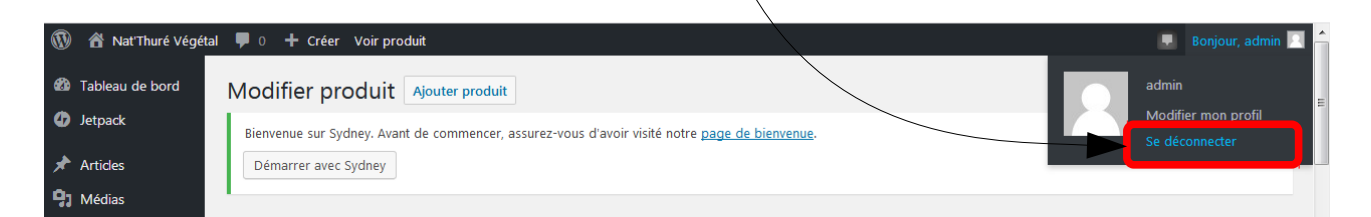

Fin du tutoriel